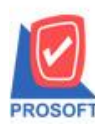

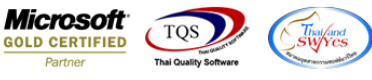

# ระบบ Accounts Receivable

≽ แก้ไขข้อความในหน้าจอรับชำระหนี้และฟอร์มหน้าจอรับชำระหนี้ สามารถ Design เพิ่ม Column ที่อยู่สถานที่ส่งของได้

1.เข้าที่ระบบ Accounts Receivable > AR Data Entry > รับชำระหนึ่

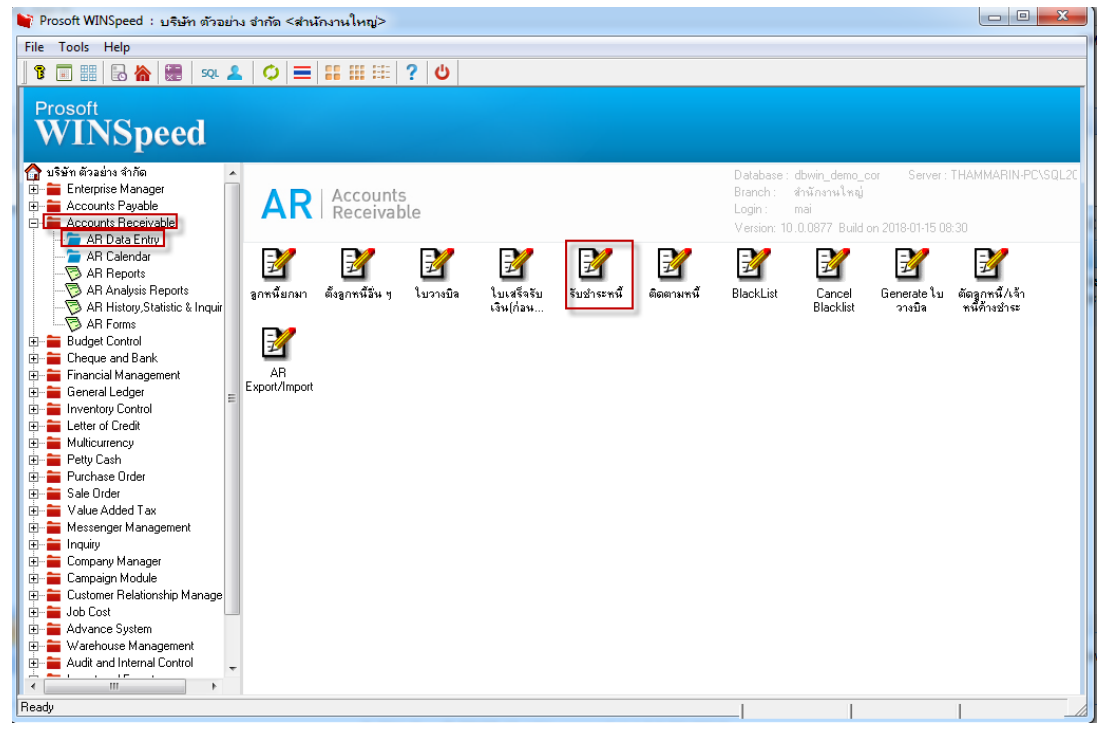

2.เลือก Teb More แก้ไขจากคำว่า "ออกใบเสร็จ" เป็น "สถานที่ส่งของ"

| 1 | 🖡 รับชาระจุลหนี้                                                                                           |
|---|----------------------------------------------------------------------------------------------------|
|   | Receipts                                                                                                   |
|   | รศัสลูกหนี้ <mark>ก-0002                                  </mark>                                          |
|   | หลางกลาง รงดา หลุงการ <u>2010 ค.2000</u><br>เลขที่ใบกำกับ วันที่ใบกำกับ / / TH                             |
|   |                                                                                                    |
|   |                                                                                                    |
|   | กลุ่มภาษี 🗾 ประเภทภาษี ยกเว้น อัตราภาษี (%) 0.00                                                           |
|   | ประเมที่สมทา สมทา<br>สถานที่ส่งของ 002                                                                     |
|   | รพสแตนก 004 ▼ เนตนกการชาย<br>รพัส Job ▼                                                                    |
|   |                                                                                                    |
|   |                                                                                                    |
|   |                                                                                                    |
|   | Transfer In Receive Are Description Coposit Coposit Coposit                                                |
|   | 🗋 New 📳 Save 🗙 Delete 🔍 Find 🔄 AR List 🕙 Bill List 🧇 Pre List 🗐 CQ List 🚳 Cash 🚱 WHT 🌛 WHT 🍰 Print 📭 Close |

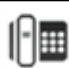

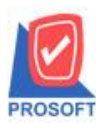

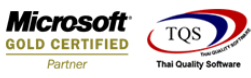

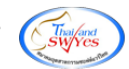

### 3.เลือก Print เพื่อพิมพ์ฟอร์ม

| 💙 รับชำระลุกหนึ                      |                        |                               |                                                          |                                                | X                                     |
|--------------------------------------|------------------------|-------------------------------|----------------------------------------------------------|------------------------------------------------|---------------------------------------|
|                                      |                        |                               |                                                          | Rec                                            | eipts                                 |
| รทัชลูกหนี้ [CUS-00007<br>พนักงานขาย | บริษัท แก้ไขเพื่อตรวจส | อบที่อยู่AAA เลชที่ไบเสจี     | ร์จ <u>RV6011-00006</u><br>เร <u>RV6011-00006</u><br>ภับ | วันที่ใบเสร็จ<br>วันที่เอกสาร<br>วันที่ใบกำกับ | 28/11/2560 =<br>28/11/2560 =<br>/ / = |
| No. เลขที่เอกสาร วันที่เอกสาร        | เลขที่ใบกำกับ          | เลขที่ใบวางบิล จ่             | กำนวนเงินทั้งสิ้น ยอด                                    | อ้างชำระ                                       | ยอดชำระ 🔺                             |
| 1 BL6011-00012 23/11/2560            | BL6011-00012           |                               | 107.00                                                   | 107.00                                         | 107.00                                |
| 2                                    |                        |                               | .00                                                      | .00                                            | .00                                   |
| 3                                    |                        |                               | .00                                                      | .00                                            | .00 _                                 |
| 4                                    |                        |                               | .00                                                      | .00                                            | .00 -                                 |
| 5                                    |                        |                               | .00                                                      | .00                                            | .00                                   |
| 6                                    |                        |                               | .00                                                      | .00                                            | .00                                   |
| 7                                    |                        |                               | .00                                                      | .00                                            | .00                                   |
| 8                                    |                        |                               | .00                                                      | .00                                            | .00                                   |
| 9                                    |                        |                               | .00                                                      | .00                                            | .00                                   |
| 10                                   |                        |                               | .00                                                      | .00                                            | .00 👻 📔                               |
| •                                    |                        |                               |                                                          |                                                | - F                                   |
| ≣_≣-≣- ฐานภาษี                       | .00 ภาษัยูล            | ค่าเพิ่ม(กรณีจ่ายค่าบริการ) [ | .00 รวมรับ:                                              | ช่าระทั้งสิ้น                                  | 107.00                                |
|                                      |                        |                               | รวมกำไ                                                   | ร/ขาดทุน                                       | .00                                   |
|                                      |                        |                               |                                                          | ,                                              |                                       |
|                                      |                        |                               |                                                          |                                                |                                       |
| 😭 Detail 🖺 More 👌 Rate 🐬 D           | escription 🚄 Deposit   | 🖺 CQ Receive 🔒 Tra            | ansfer In 🗼 P/C 資 Rec                                    | eive 🔡 GL                                      |                                       |
| New Save X Delete                    | nd 🔄 A.R. List 🔥 B     | ill List 🧼 Pre List 🗐 CQ I    | .ist 🚯 Cash 🖗 WHT                                        | 🚱 WHT 🛛 🛃 Prin                                 | t 💭 Close                             |

### 4.เลือกฟอร์มที่ต้องการ Design

| No. D | ର୍ଷିa Form                     | ศ้าลธิบาย                                        | Form Path                                         |
|-------|--------------------------------|--------------------------------------------------|---------------------------------------------------|
| 1 🗸   | dr_arrece_tax                  | ฟอร์มรับชำระหนี้(มีภาษี)                         | C:\Program Files\Prosoft\WINSpeed\Forms\arform.pb |
| 2     | dr_arrece_wht_tax              | ฟอร์มรับชำระหนี้(มีภาษี)(WHT)                    | C:\Program Files\Prosoft\WINSpeed\Forms\arform.pb |
| 3     | dr_areceipt_notax              | ฟอร์มรับชำระหนี้(ไม่มีภาษี)                      | C:\Program Files\Prosoft\WINSpeed\Forms\arform.pb |
| 4     | dr_areceipt_wht_notax          | ฟอร์มรับชำระหนี้(ไม่มีภาษี)(WHT)                 | C:\Program Files\Prosoft\WINSpeed\Forms\arform.pb |
| 5     | dr_receso                      | ฟอร์มรับชำระหนี้(สินค้า)                         | C:\Program Files\Prosoft\WINSpeed\Forms\arform.pb |
| 6     | dr_wht_receso                  | ฟอร์มรับชำระหนี้(สินค้า)(WHT)                    | C:\Program Files\Prosoft\WINSpeed\Forms\arform.pb |
| 7     | dr_voucher_inv                 | ฟอร์ม Voucher                                    | C:\Program Files\Prosoft\WINSpeed\Forms\glform.pb |
| 8     | dr_hold_taxx_payx_other        | หนังสือรับรองการทักภาษี ณ ที่จ่าย (ไม่มีผู้กระท่ | C:\Program Files\Prosoft\WINSpeed\Forms\vtform.pb |
| 9     | dr_holding_tax_pay_other       | หนังสือรับรองการทักภาษี ณ ที่จ่าย (มีผู้กระทำแ   | C:\Program Files\Prosoft\WINSpeed\Forms\vtform.pb |
| 10    | ar_receipt_ใบเสร็จรับเงิน_ระบุ | 1                                                | D:\แจ้งงาน\พรอม\promptformreceipt29092016.pbl     |
| 11    | ar_receipt_ใบเสร็จรับเงิน_ระบุ | 1                                                | C:\Users\Thammarinkan\Desktop\promptformreceipt2  |
|       | at_tecelbt_เกาสรองกางห_ระบ     |                                                  | C: \Users\Thammarinkan\Uesktop\promptrormrecelp   |

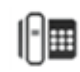

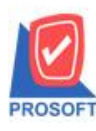

### บริษัท โปรซอฟท์ คอมเทค จำกัด

2571/1ซอฟท์แวร์รีสอร์ท ถนนรามคำแหงแขวงหัวหมากเขตบางกะปิกรุงเทพฯ 10240 โทรศัพท์: 0-2739-5900 (อัตโนมัติ) โทรสาร: 0-2739-5910, 0-2739-5940 http://www.prosoft.co.th

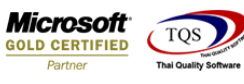

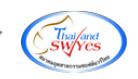

#### 5.เลือก Design

| ۵ - ۲ | โบเสร็จรั  | บเงิน]                  |                             |                  |          |             |                 |                      |        |                  |   |
|-------|------------|-------------------------|-----------------------------|------------------|----------|-------------|-----------------|----------------------|--------|------------------|---|
| 💷 Re  | port T     | ool View Window         | Help                        |                  |          |             |                 |                      |        | _ 8 >            | ¢ |
| 0     | a 🍮        | 🗞 🔻 🕅 🔀                 | 1 📲 📣 🔀 🛿                   | 🗖 🖉 🛛            | Þ 💠      | \$          | ☜ = □           | E × Resize           | : 100  | % 🔻 Zoom: 100%   | • |
|       |            |                         |                             |                  |          |             |                 |                      |        |                  | 4 |
|       | лемо       |                         |                             |                  |          |             | สาขา            | ใออกใบกำกับภาษี : ส่ | ำนักงา | นใหญ่ หน้า 1 / 1 |   |
|       |            |                         |                             | บริษัท ต้        | ้วอย     | ่าง จำก่    | าัด             |                      |        |                  |   |
|       |            |                         | 2571/1 ซ.รามคำแหง           | 75 ถ.รามคำแหง    | แขวงจ    | รัวหมาก เ   | ขตบางกะปี กรุ   | <b>3เทพ</b> ⁰ 10240  |        |                  |   |
|       |            | โา                      | กร. 0-2739-5900 <b>โท</b> ร | สาร 0-2739-591   | 0 เลข    | ประจำตัวเ   | ผู้เสียภาษีอากร | 1234567890123        |        |                  | 1 |
|       |            |                         |                             | ใบเส             | สรีจร่   | รับเงิน     |                 |                      |        |                  |   |
|       | รหัสลูกห   | ณ์ ก-0002               |                             |                  | ເລຈ      | ประจำตัวผู้ | ม์สี่ยภาษี      | สาขา                 | 00     | 002              |   |
|       | ชื่อลูกหน่ | ร้ กรุงเทพผลิตเหล็ก     | จำกัด (มหาชน)               |                  | ເສຈ      | ที่ RV      | /6004-00004     |                      |        |                  |   |
|       | ที่อยู่    | 85/1 หมู่4 ถ.พหลโ       | ยริน ค.ลำไทร อ.วังน้อย      | ย จ.พระนครศรีอยุ | ุธ วันข์ | <b>i</b> 20 | /04/2560        |                      |        |                  |   |
|       |            | 111 222 333 44          |                             |                  |          |             |                 |                      |        |                  |   |
|       |            | โทร.                    | โทรสาร                      |                  | L        |             |                 |                      |        |                  |   |
|       | ได้รับชาร  | ระเงินดังรายการต่อไปนี้ |                             |                  |          |             |                 |                      |        |                  |   |
|       | ล่าดับที่  | เลขที่ใบส่งของ          | วันที่ใบส่งของ              | เลขที่ใบวางบี    | ia       | จ๋          | านวนเงิน        | ยอดคงก้าง            |        | ยอดรับชำระ       |   |
|       | 1          | BL6004-00005            | 20/04/2560                  |                  |          |             | 38.52           | 3                    | 8.52   | 38.52            |   |
|       |            |                         |                             |                  |          |             |                 |                      |        |                  |   |
|       |            |                         |                             |                  |          |             |                 |                      |        |                  |   |
|       |            |                         |                             |                  |          |             |                 |                      |        |                  | - |
| Ready |            |                         |                             |                  |          |             |                 |                      |        | Page: 1/1        |   |

#### 6. คลิกขวา Add >Column

| 💁 - [ใบ                          | เสร็จรับเงิ             | и]                             | - 7.0                        |                         |                         |                          |                    |
|----------------------------------|-------------------------|--------------------------------|------------------------------|-------------------------|-------------------------|--------------------------|--------------------|
| 📃 Tabl                           | e Exit                  |                                |                              |                         |                         |                          | _ & ×              |
| 3- 1                             | 🔳 A `                   | ヽ た 潅 🔜 🔞                      | 🖉 🖾 🖾                        | \$1 \$7 🖽 🏾 🕀           | <b>P</b> +              | Resize: 100%             | ▼ Zoom: 100% ▼     |
| لي الم                           | 1 2                     |                                |                              | 3                       | 1 12 13 14              |                          |                    |
|                                  |                         |                                |                              |                         |                         |                          |                    |
|                                  | DEMO                    |                                |                              | <b>.</b>                | สาขารี                  | ใออกใบกำกับภาษี : สำนักง | านใหญ่ หน้า 1 /    |
| 2                                |                         |                                |                              | บริษัท ตัวอย            | บ่าง จำกัด              |                          |                    |
|                                  |                         |                                | 2571/1 ซ.รามคำแหง            | 75 ถ.รามคำแหง แขวงร     | หัวหมาก เขตบางกะปิ กรุ  | งเทพๆ 10240              | E                  |
|                                  |                         | Ĩı                             | าร. 0-2739-5900 โท           | ริสำริ 0-2739-5910 เล็า | ประจำตัวผู้เสียภาษีอากร | 1234567890123            |                    |
| 4                                |                         |                                | Inse                         | rt row                  | ~                       |                          |                    |
|                                  |                         | 8                              | Add                          | L •                     | Add Table               |                          |                    |
|                                  | รหัสลูกห                | หนี่ ก-0002                    | Edit                         |                         | Text                    | สาขา 00                  | 0002               |
| 6                                | ชื่อลูกหน้<br>4         | ใ กรุงเทพผลิตเหล็ก :           | งากัด (มหา Dele              | ete                     | Line                    |                          |                    |
| -                                | ท่อยู่                  | 85/1 หมู่4 ถ.พหลไ              | ยธินต.ลำไ                    | ign Report              | Compute                 |                          |                    |
|                                  |                         | 111 222 333 44<br>*            | • Alia                       | n Obiect ▶              | Column                  |                          |                    |
| 8                                |                         | lns. ,                         |                              | ,,                      | Picture < Signature     | >                        |                    |
|                                  | ได้รับชาร               | ระเงินดังรายการต่อไปนี้<br>    |                              |                         |                         |                          |                    |
|                                  | ลำดับที                 | เลขที่ใบส่งของ                 | วันที่ใบส่งของ               | เลขที่ใบวางปิล          | จำนวนเงิน               | ยอดคงค้าง                | ยอดรับช่าระ        |
| 10                               | 1                       | BL6004-00005                   | 20/04/2560                   |                         | 38.52                   | 38.52                    | 38.:               |
|                                  |                         |                                |                              |                         |                         |                          |                    |
|                                  |                         |                                |                              |                         |                         |                          |                    |
|                                  |                         | l<br>  du ====== u===          | I<br>I                       | ·                       | I                       |                          | · · ·              |
| 9<br>10<br>11<br>11<br>Page: 1/1 | เครียบ<br>ลำดับที่<br>1 | เลขที่ใบส่งของ<br>BL6004-00005 | วันที่ใบส่งของ<br>20/04/2560 | เลขที่ไบวางบิล<br>      | จำนวนเงิน<br>38.52      | ยอดกงก้าง<br>38.52       | ยอดรับขำระ<br>38.: |

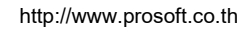

10

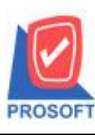

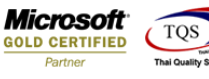

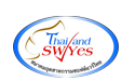

7.สามารถเลือก Column ได้ทั้งหมดดังนี้ Ship\_To\_Address1 : ที่อยู่สถานที่ส่งของ 1 Ship\_To\_Address2 : ที่อยู่สถานที่ส่งของ 2 Ship\_To\_Districe : ตำบลสถานที่ส่งของ Ship\_To\_Amphur : อำเภอสถานที่ส่งของ Ship\_To\_Province : จังหวัดสถานที่ส่งของ Ship\_To\_PostCode : รหัสไปรษณีย์สถานที่ส่งของ Ship\_To\_Tel : หมายเลขโทรศัพท์สถานที่ส่งของ Ship\_To\_Fax : หมายเลขโทรสารสถานที่ส่งของ สามารถเลือกตำแหน่งที่ด้องการให้แสดงในฟอร์ม ปรับรูปแบบตัวอักษร ขนาดตัวอักษร หรือปรับการแสดงใน Option อื่นๆ ตาม

#### หน้าจอได้ เสร็จแล้วกด OK

| 🐚 Sele       | ct Column      |                                                  | ×                   |
|--------------|----------------|--------------------------------------------------|---------------------|
| เลือก Column |                | Ship_to_address1 : !<br>Ship_to_address1 : !     | •                   |
| Band         | header         | - 😵 ship_to_address2 : !<br>😪 ship_to_amphur : ! |                     |
| จัดวาง       | Center         | Ship_to_districe : !                             |                     |
| ชอบ          | None           | → 🛇 ship_to_fax : !<br>- 🐼 ship_to_postcode : !  |                     |
| Style        | Edit           | Ship_to_province : !                             |                     |
| กว้าง        | 100            | ₩ Ship_to_tel:!                                  | -                   |
| 333          | 100            | Y 10 % Text 3 %                                  | พื้น                |
|              |                | ตัวอย่าง Example                                 |                     |
| 📝 ок         | <b>∏</b> ±Clos | ะ 🕅 พื้นหลังไป                                   | ร่งใส (Transparent) |

### 8.งัควางข้อความตามต้องการ แล้วคลิก Exit เพื่อออกจากโหมด Design

| 🚺 - [ใบ   | เสร็จรับเงิ | น]     |                    |                        |                     |            |                       |                           |                | -   |
|-----------|-------------|--------|--------------------|------------------------|---------------------|------------|-----------------------|---------------------------|----------------|-----|
| 🔳 Tabl    | e Exit      |        |                    |                        |                     |            |                       |                           | - 5            | ×   |
| 3- [      | 🖩 A `       | 、;     | ¥ 🗯 🛃 🔞            | 0 🔯 👪 🛤                | \$1] 📅 🖽 🎚          | <b>⊕</b> [ | ŀ                     | Resize: 100%              | ▼ Zoom: 100%   | -   |
| نڈ سیل    | 1 2         | ساس    | 3 4 5              |                        | 9                   |            | 12 13 14              | 15 16 17                  | 1              | 2 4 |
|           |             |        |                    |                        |                     |            |                       |                           |                |     |
|           | DEMO        |        |                    |                        |                     |            | สาขา                  | ที่ออกใบกำกับภาษี : สำนัก | งานใหญ่ หน้า เ | 1   |
| 2         |             |        |                    |                        | บริษัท ตัว          | อย่าง      | ง จำกัด               |                           |                |     |
|           |             |        |                    | 2571/1 ซ.รามคำแหง      | 75 ถ.รามคำแหง แจ    | ขวงหัวเ    | หมาก เขตบางกะปี กร    | ุงเทพๆ 10240              |                | Ξ   |
| 3_        |             |        | Ĩı                 | กร. 0-2739-5900 โทร    | เสาร 0-2739-5910    | เลขปร      | ะจำตัวผู้เสียภาษีอากร | 1234567890123             |                |     |
| 4         |             | _      |                    |                        | 9 .                 | ನ <i>ಎ</i> | 4                     |                           |                |     |
|           |             |        |                    |                        | เบเส                | รัจรา      | แงน                   |                           |                |     |
| -         | ទអ័តត្លូកអ  | ณ์     | fi-0002            |                        |                     | เลขปร      | ะจำตัวผู้เสียภาษี     | สาขา                      | 00002          |     |
| 6         | ชื่อลูกหน่  | 1      | กรุงเทพผลิตเหล็ก   | จำกัด (มหาชน)          |                     | เลขที่     | RV6004-00004          |                           |                |     |
|           | ที่อยู่     |        | 85/1 หมู่4 ถ.พหลโ  | ยธิน ต.ลำไทร อ.วังน้อ: | ย จ.พระนครศรีอยุธ   | วันที่     | 20/04/2560            |                           |                |     |
| 4         |             |        | 111 222 333 44     |                        |                     |            |                       | คลังบางกะปี 121/13        | 8              |     |
| 8         |             |        | โทร.               | โทรสาร                 |                     |            |                       |                           |                | _   |
|           | ได้รับชาะ   | เะเงิน | เด้งรายการต่อไปนี้ | 1                      |                     |            |                       |                           |                | _   |
| 9         | ลำดับที่    | 1      | เลขที่ใบส่งของ     | วันที่ใบส่งของ         | เลขที่ใบวางบิล      |            | จำนวนเงิน             | ยอดกงก้าง                 | ยอดรับชำระ     |     |
| 10        | 1           | BLe    | 5004-00005         | 20/04/2560             |                     |            | 38.52                 | 38.52                     | 2 38           | .:  |
|           |             |        |                    |                        |                     |            |                       |                           |                |     |
| 11-       |             |        |                    |                        |                     |            |                       |                           |                |     |
|           | 1           |        |                    | 1                      |                     |            |                       |                           | <u> </u>       |     |
| Page: 1/1 |             | dr_    | arrece_tax         | Select                 | ed 1 Object : mycol | lumn_1     |                       |                           |                | _// |

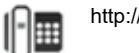

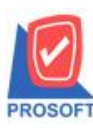

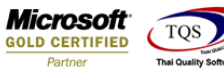

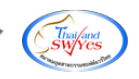

9.เลือก Tool>Save As Report เพื่อทำการบันทึกฟอร์มที่ Design

| 🗟 - [ใบเล | สรีจรับ | มเงิน]                   |         |          |                   |            |             |                |             |                        |                 |   |
|-----------|---------|--------------------------|---------|----------|-------------------|------------|-------------|----------------|-------------|------------------------|-----------------|---|
| 🔳 Repor   | t (To   | ool View Window          | Help    |          |                   |            |             |                |             |                        | - 8             | × |
| 🛛 🔍 🄬 i   | 3       | Sort                     |         | <b>-</b> | 🖬 👔 🕪             | \$         | 🔶 💠         | ₹ 🗆 🛛          |             | 🗙 Resize: 100          | )% 🔻 Zoom: 100% | - |
|           |         | Filter                   |         |          |                   |            |             |                |             |                        |                 | 7 |
|           | -       | Save As                  |         | ⊢        |                   |            |             | ginar          | เมื่อวดในด้ | าดับคามี . สำนัดข      | ามใหญ่ หน้า     | - |
| DE        | м       | Save As Report           |         | h -      | บริษัท ตัว        | ael        | าง ลำค้     | <b>โ</b> ด     | insen inn   |                        | านเกญ กนาเว่า   |   |
|           |         | Save Report              |         | P        | DIBIN             | 000        | 11 11       | 141            |             |                        |                 |   |
|           |         | Manage Report            |         | งคำแหง   | 75 ถ.รามคำแหง แ   | ขวงห้      | ัวหมาก เ    | ขตบางกะปี ก    | รุงเทพา     | 10240                  |                 | = |
|           |         | Save As Excel            |         | oo โทร   | สาร 0-2739-5910   | เลขา       | ประจำตัวเ   | ผู้เสียภาษีอาก | 5 123456    | 7890123                |                 |   |
|           |         | Excel                    |         |          | 9                 | <u>د</u> ا |             |                |             |                        |                 |   |
|           |         | Export !                 |         |          | เบเสรจรบเงน       |            |             |                |             |                        |                 |   |
| รหั       | ัสรู    | Import !                 |         |          |                   | เลขา       | ประจำตัวผู้ | แสียภาษี       |             | สาขา 00                | 0002            |   |
| ชื่อ      | ត្តវ    | Font                     |         | >        |                   | ເລຈາຳ      | n RV        | /6004-00004    |             |                        |                 |   |
| ที่อ      | ម៉      | D :                      |         | อ.วังน้อ | ย จ.พระนครศรีอยุธ | วันที่     | 20          | /04/2560       |             |                        |                 |   |
|           |         | Design<br>Salaat Calumaa |         |          |                   |            |             |                | คลังา       | างกะ <b>ปี</b> 121/138 |                 |   |
|           |         | Lide Depart Lland        |         | กร       |                   |            |             |                |             |                        |                 |   |
| 18        | ×       | Hide Report Head         | -       | H        |                   | <u> </u>   |             |                |             |                        | )               |   |
|           |         | Calculator               |         | <u> </u> | da e              |            |             |                |             |                        |                 |   |
| ลา        | ดบท     | เสขทเบสงของ              | วนทเบส  | งของ     | เลขทเบวางบล       |            | 0           | านวนเงน        | -           | ยอดกงกาง               | ยอตรบขาระ       |   |
|           | 1       | BL6004-00005             | 20/04/2 | 560      |                   |            |             | 38.52          |             | 38.52                  | 38.52           |   |
|           |         |                          |         |          |                   |            |             |                |             |                        |                 |   |
|           |         |                          |         |          |                   |            |             |                |             |                        |                 |   |
|           |         |                          |         |          |                   |            |             |                |             |                        |                 |   |
| Readu     |         |                          |         |          |                   |            |             |                | 1           |                        |                 | - |
| Tricady   | _       |                          |         |          |                   | _          |             |                |             |                        | Page: 1/1       |   |

10.คลิกเลือก Library ที่ต้องการเก็บฟอร์ม แล้วใส่ชื่อฟอร์มในช่อง Report name เสร็จแล้วกค OK

| C:\Program Files (x86)\Prosoft\WINSpec | ed\User_report\                                                                                                    | <b>(</b> |
|----------------------------------------|----------------------------------------------------------------------------------------------------|----------|
| my_report.pbl                          | Invoice Invoice In |          |
|                                        |                                                                                                    |          |
| Create New Library<br>Path             | Report name                                                                                                    |          |

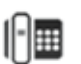

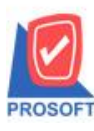

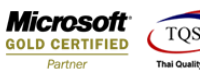

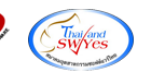

## 11.คลิก OK เพื่อยืนยันการบันทึกอีกครั้ง

| C. (Frogrammiles (x00) ( | Prosoft\WINSpeed\Us | er_report\                            | <u>@</u> |
|--------------------------|---------------------|---------------------------------------|----------|
| teport.pbl               |                     | E invoice<br>E pr_po<br>E so<br>E zzz |          |
|                          | ข้อความ             | <br>ารบันทึกข้อมูลสำเร็จ              |          |
| Create New Library       | -                   | OK                                    |          |

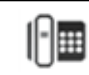